# **STC-W** Cooling/Heating

**Temperature Controllers (water-cooled)** 

Date: Nov. 2022 Version: Ver.A (English)

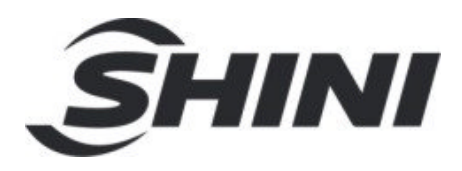

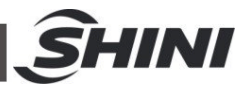

#### Content

| 1. | Ger  | neral Description                     | 6  |
|----|------|---------------------------------------|----|
|    | 1.1  | Feature                               | 8  |
|    | 1.2  | Specifications                        | 9  |
|    |      | 1.2.1 Outline Drawings                | 9  |
|    | 1.3  | Pipeline connection                   | 12 |
|    | 1.4  | Safety Regulations                    | 12 |
|    |      | 1.4.1 Safety Signs and Labels         | 12 |
|    |      | 1.4.2 Signs and Labels                | 13 |
|    |      | 1.4.3 Operation Notices               | 13 |
| 2. | Stru | utural Features and Working Principle | 15 |
|    | 2.1  | Functional Description                | 15 |
|    |      | 2.1.1 Working Principle               | 15 |
| 3. | Par  | ts Structure and Application          | 16 |
|    | 3.1  | Operation Nameplate                   | 16 |
|    | 3.2  | Wather chiller panel diagram          | 17 |
|    |      | 3.2.1 Common Screens                  | 17 |
|    |      | 3.2.2 Quick Operation                 | 17 |
|    |      | 3.2.3 Startup                         | 18 |
|    |      | 3.2.4 Shutdown                        | 19 |
|    |      | 3.2.5 User Menu                       | 19 |
|    |      | 3.2.6 Parameter Operation             | 19 |
|    |      | 3.2.7 User Setting                    | 19 |
|    |      | 3.2.8 Machine Set                     | 20 |
|    |      | 3.2.9 System Time Set                 | 20 |
|    | 3.3  | Wather Heater Panel Diagram           | 21 |
|    |      | 3.3.1 Menu Introduction.              | 22 |
|    |      | 3.3.1.1 Main screen                   | 22 |
|    |      | 3.3.1.2 MENU Screen                   | 23 |
|    |      | 3.3.2 Parameter Table                 | 23 |
|    |      | 3.3.2.1 Parameter Setting Table       | 23 |
|    |      | 3.3.2.2 Output Setting                | 26 |

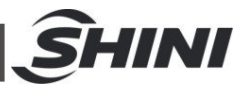

| 4. | Trouble-shooting               |  |
|----|--------------------------------|--|
|    | 3.5 Safety switch              |  |
|    | 3.4 Table board description    |  |
|    | 3.3.3 Errors and Causes        |  |
|    | 3.3.2.5 Auto refilling process |  |
|    | 3.3.2.4 Startup for refilling  |  |
|    | 3.3.2.3 Alarm Settings         |  |

#### **Table Index**

| Table 1-1: Specifications List          | 9  |
|-----------------------------------------|----|
| Table 3-1: STM Panel Description        | 21 |
| Table 3-1: Control Setting              | 23 |
| Table 3-2: Alarm Setup                  | 23 |
| Table 3-3: Output Setting               | 24 |
| Table 3-4: Temp. Setting                | 25 |
| Table 3-5: Time Setting                 | 25 |
| Table 3-6: One Week ON/OFF Setup        | 25 |
| Table 3-7: Communication Setup          | 26 |
| Table 3-8: Instrument Setup             | 26 |
| Table 3-9: Refilling Setup              | 26 |
| Table 4-1: Double Compressor            | 35 |
| Table 4-2: Triple, Quadruple Compressor | 36 |
|                                         |    |

## **Picture Index**

| 9  |
|----|
| 15 |
| 16 |
| 16 |
| 17 |
| 21 |
| 22 |
| 23 |
|    |

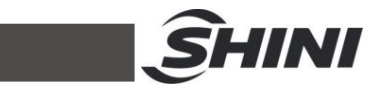

| Picture 3-7: Heater                        | 32 |
|--------------------------------------------|----|
| Picture 3-8: Compressor                    | 32 |
| Picture 3-9: Compressor anti-freeze switch | 32 |

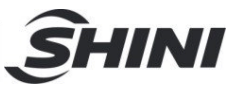

# 1. General Description

Read this manual carefully before operation to prevent damage of the machine or personal injuries.

Shini Cooling/Heating Temperature Controllers STMC-W consist of the mould temperature controller and water chiller functions, which can heat up the moulds and cool down the products simultaneously.

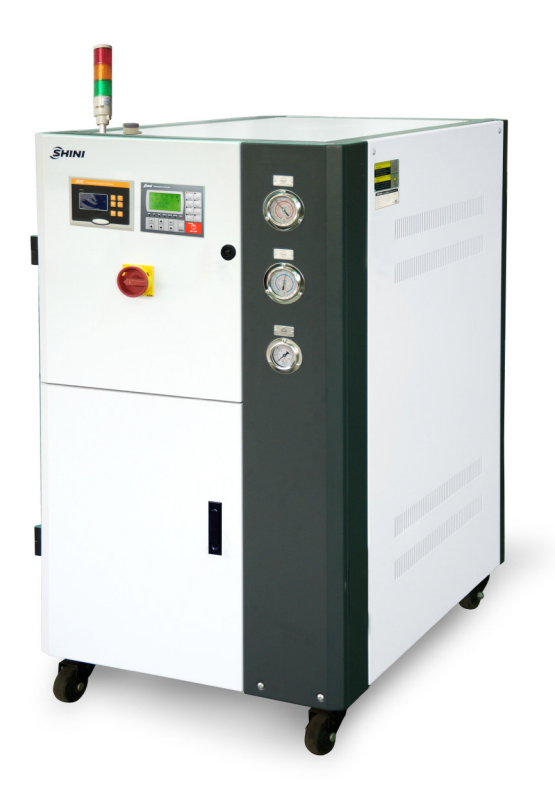

a.Water Chiller section:

The refrigeration system adopts the single-stage vapor compression circuit, and has the compressor overload protection, pump overload protection, reverse phase warning, anti-freezing protection, and high/low pressure protector that ensure stable machine performance and long service life. It is applicable to the cooling occasions in the modern industry that is not subject to the impact of environment temperature, which is an indispensable configuration device. The Bangpu temperature controller can ensure stable temperature control within the control

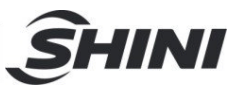

accuracy of ±1  $^\circ\!\mathrm{C}$  , and display accuracy of ±0.1  $^\circ\!\mathrm{C}$  .

b.Water Heater section:

Used to heat up the mould and maintain temperature, although they can be used in other similar applications. High temperature water from the mould is returned to the cooling tank and cooled by either indirect cooling (For high temperature models) or direct cooling (for standard models). It is then pressurised by the high - pressure pump, sent to the heating tank and finally to the mould with a constant temperature. The HANYOUNG temperature controller can maintain an accuracy of  $\pm 1^{\circ}$ C.

All service work should be carried out by a person with technical training or corresponding professional experience. The manual contains instructions for both handling and servicing. Chapter 6, which contains service instructions intended for service engineers. Other chapters contain instructions for the daily operator.

Any modifications of the machine must be approved by SHINI in order to avoid personal injury and damage to machine. We shall not be liable for any damage caused by unauthorized change of the machine.

Our company provides excellent after-sales service. Should you have any problem during using the machine, please contact the company or the local vendor.

Shini Hotline Service:

Headquarter and Taipei factory:

Tel: + 886 (0)2 2680 9119

Shini Plastics Technologies (Dongguan), Inc.:

Tel: +86 (0)769 8331 3588

Shini Plastics Technologies (Pinghu), Inc.:

Tel: +86 (0)573 8522 5288

Shinden Precision Machinery (Chongqing), Inc.:

+86 (0)23 6431 0898

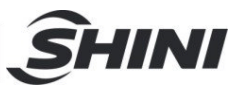

# 1.1 Feature

## Water Chiller

- 1) Cooling range  $7 \sim 35^{\circ}$ C.
- 2) Insulated water tank and evaporator made of stainless steel.
- 3) Equipped with anti-freeze therostate.
- 4) Adopt R22 refrigerant.
- 5) Refrigeration loop controlled by high and low pressure switches to ensure stable operation.
- 6) Compressor and pump overload protection.
- 7) Adopt Bangpu temperature controller with an accuracy of  $\pm 1\,^\circ\!\mathrm{C}$
- 8) Adopt quality compressors from major supplier.
- 9) Adopt tube-in-shell condenser with excellent heat transfer and rapid cooling.
- 10) Equipped cooling water pipe pressure gauge.
- 11) Automatic water supply.

## Water Heater

- The water chiller is used for the cooling, within the temp.range of 10-120°C, and temp. control accuracy of ±1°C.
- P.I.D multi-stage temperature control system can maintain mould temperature with accuracy of ±1 °C.
- 3) Adopt high efficiency water cycle pump.
- 4) Multiple safety devices including power reverse phase protection, pump overload protection, overheat protection and low level protection that can automatically detect abnormal performance and indicate this via visible alarm.
- 5) Adopt stainless steel pipe, high pressure explosion-proof.
- 6) Possess water output high pressure, refilling low pressure and overheat protection.

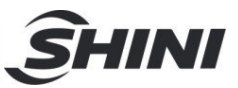

# 1.2 Specifications

# 1.2.1 Outline Drawings

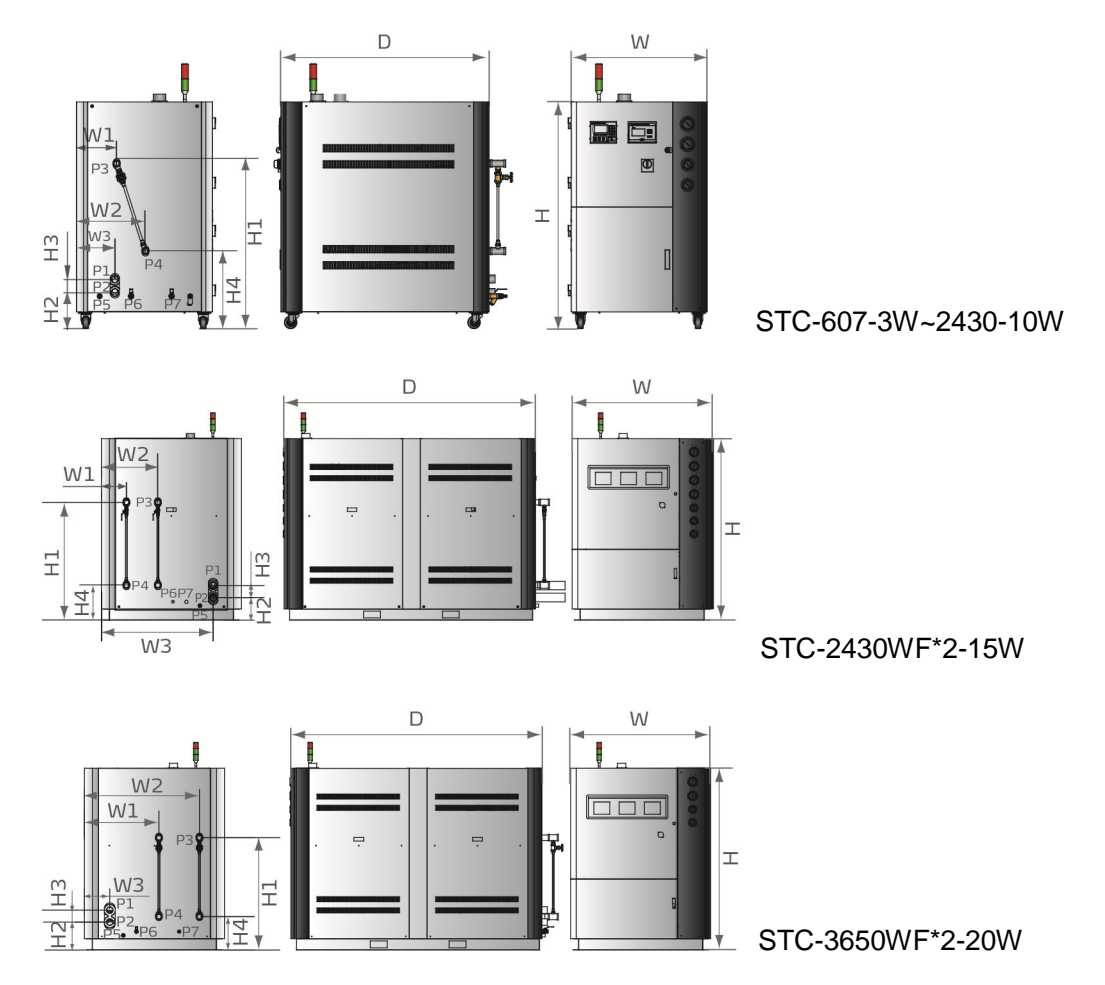

Picture 1-1: Outline Drawings

\_

| Table 1-1: | <b>Specifications Lis</b> | t |
|------------|---------------------------|---|
|------------|---------------------------|---|

| Item/paramet         | Mode ST     | ГМС-     | 607-3W      | 910-5W | 1220-8W | 1430-10 | 2430×2<br>-15W | 2430×2<br>-20W | 2430×2<br>-30W |
|----------------------|-------------|----------|-------------|--------|---------|---------|----------------|----------------|----------------|
| Refrig-              | kW          |          | 8.25        | 13.8   | 21.8    | 29.1    | 43             | 58.2           | 86             |
| erant <sup>(1)</sup> | Kcal/hr     |          | 7,095       | 11,868 | 18,748  | 25,026  | 36980          | 50052          | 73960          |
| Heating capacity     | y kW        |          | 6           | 9      | 12      | 24      | 24×2           | 36×2           | 48×2           |
|                      | Туре        |          | Scroll type |        |         |         |                |                |                |
| Compressor           | Output      | kW       | 2.04        | 3.32   | 4.91    | 6.46    | 9.5            | 6.46×2         | 9.5×2          |
|                      | Power       | HP       | 3           | 5      | 8       | 10      | 15             | 10×2           | 15×2           |
| Refrig-              | Filling amo | ount(kg) | 2           | 2.5    | 4.2     | 5.7     | 8.5            | 4.8×2          | 8.5×2          |

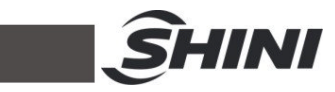

| erant           | Control mode                            | Thermostatic expansion valve                                 |                  |          |              |           |            |             |  |
|-----------------|-----------------------------------------|--------------------------------------------------------------|------------------|----------|--------------|-----------|------------|-------------|--|
|                 | Type <sup>(2)</sup>                     | R22                                                          |                  |          |              |           |            |             |  |
| Evaporator Type |                                         | Plate heat exchange Shell-tube exchange                      |                  |          |              |           | anger      |             |  |
| Chilled water   | in/out pipe(inch)                       | 1                                                            | 1                | 1-1/4    | 1-1/4        | 1-1/2     | 2          | 2           |  |
|                 | Туре                                    |                                                              | Shell-tube style |          |              |           |            |             |  |
| Condenser       | Flow(L/min)                             | 56                                                           | 65               | 90       | 100          | 160       | 220        | 330         |  |
|                 | Pipe(inch)                              | 1                                                            | 1-1/2            | 1-1/2    | 2            | 2-1/2     | 2-1/2      | 3           |  |
| Cooling         | Power                                   | 0.75                                                         | 0.75             | 1.1      | 1.1          | 1.5       | 3          | 3           |  |
| water pump      | Working pressure (kgf/cm <sup>2</sup> ) | 2.0                                                          | 2.0              | 2.0      | 2.0          | 2.0       | 2.0        | 2.0         |  |
|                 | Pump                                    | 0.55                                                         | 0.75             | 1.1      | 2.2          | 2.2×2     | 3×2        | 5.5×2       |  |
| Medium          | Pump flow(L/min)                        | 33.3                                                         | 66.7             | 133.3    | 166.7        | 166.7×2   | 250×2      | 333.3×2     |  |
| pump            | Working pressure (kgf/cm <sup>2</sup> ) | 2~3                                                          | 2~3              | 2~3      | 2~6          | 2~6       | 2~4.5      | 2~6         |  |
|                 | Compressor                              |                                                              |                  |          | Overload rel | ay        |            |             |  |
|                 | Pump                                    | Overload relay                                               |                  |          |              |           |            |             |  |
| Protector       | Chilling water<br>return circuit        | High and low pressure switch/anti-freezing switch            |                  |          |              |           |            |             |  |
|                 | Water return circuit                    | Water level switch(Option)/Bypass-valve                      |                  |          |              |           |            |             |  |
| W×D×H(mm)       |                                         | 805×123                                                      | 805×1230         | 845×1450 | 845×1450     | 1245×2235 | 1245×2235× | 1245×2235×1 |  |
| Unit conversio  | on                                      | 1kW=860 kcal/hr 1RT=3,024 kcal/hr 10,000Btu/hr=2,520 kcal/hr |                  |          |              |           |            |             |  |
| Voltage speci   | fication                                | <u>а</u><br>3Ф, 400VAC, 50Hz                                 |                  |          |              |           |            |             |  |
| Dimension       |                                         |                                                              |                  |          |              |           |            |             |  |
| H(mm)           |                                         | 1340                                                         | 1340             | 1425     | 1425         | 1610      | 1610       | 1610        |  |
| H1(mm)          |                                         | 980                                                          | 980              | 1040     | 1015         | 1045      | 995        | 995         |  |
| H2(mm)          |                                         | 207                                                          | 207              | -        | -            | 201       | 247        | 247         |  |
| H3(mm)          |                                         | 80                                                           | 80               | 130      | 130          | 106       | 106        | 106         |  |
| H4(mm)          |                                         | 458                                                          | 458              | 470      | 470          | 310       | 295        | 295         |  |
| W(mm)           |                                         | 805                                                          | 805              | 845      | 845          | 1245      | 1245       | 1245        |  |
| W1(mm)          |                                         | 235                                                          | 235              | 278      | 278          | 222       | 662        | 662         |  |
| W2(mm)          |                                         | 407                                                          | 407              | 450      | 450          | 502       | 1022       | 1022        |  |
| W3(mm)          |                                         | 250                                                          | 250              | 235      | 235          | 903       | 225        | 225         |  |
| D(mm)           |                                         | 1230                                                         | 1230             | 1450     | 1450         | 2235      | 2235       | 2235        |  |
| P1(inch)        |                                         | 1                                                            | 1½               | 1½       | 2            | 21⁄2      | 21/2       | 3           |  |
| P2(inch)        |                                         | 1                                                            | 1½               | 1½       | 2            | 21/2      | 21/2       | 3           |  |

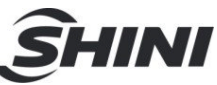

| P3(inch)   | 1   | 1   | 1¼  | 1¼  | 1½   | 2    | 2    |
|------------|-----|-----|-----|-----|------|------|------|
| P4(inch)   | 1   | 1   | 1¼  | 1¼  | 11⁄2 | 2    | 2    |
| P5(inch)   | 1/2 | 1/2 | 1/2 | 1/2 | 1/2  | 1/2  | 1/2  |
| P6(inch)   | 1/2 | 1/2 | 1/2 | 1/2 | 1/2  | 1/2  | 1/2  |
| P7(inch)   | 1/2 | 1/2 | 1/2 | 1/2 | 1/2  | 1/2  | 1/2  |
| Weight(kg) | 280 | 300 | 350 | 380 | 800  | 1110 | 1280 |

Note: 1) Refrigeration capacity is measured based on the flow  $0.172 \text{m}^3/(\text{h}\cdot\text{kw})$  and the outlet temperature(7 °C) of chilled water under the environment temperature of 30 °C, and the flow of 0.215 m<sup>3</sup>/(h•kw)

We reserve the right to change

specifications witchout prior notice

Environment-friendly R407C refrigerant is optional.
(Add "R1" at model behind, such as STC-910-5W-R1)

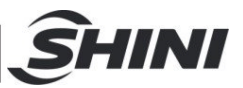

# 1.3 Pipeline connection

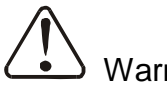

Warning!

When the ambient temperature is below  $5^{\circ}$ C, the machine will stop. Please drainage the water in the water tank and evaporator, especially in the evaporator. If the ambient temperature is too low, the copper tube in evaporator will be frozen.

# 1.4 Safety Regulations

The user must conform to the following safety rules when operating the machine.

# 1.4.1 Safety Signs and Labels

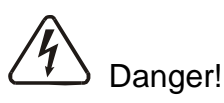

The unit is designed to endure high temp, and high pressure. For safe operation, do not remove the covers or switches.

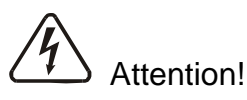

The unit should be operated by qualified personnel only.

During operation, avoid wearing gloves or clothes that may cause danger.

Turn off main switch when power supply is off.

Stop the unit when there may be power supply problems caused by static electricity.

Put on safety gloves and shoes during installation or relocation.

Components from our company can only be used for replacement.

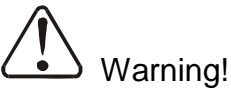

Do not touch the switch with wet object or hands.

Do not use the machine before fully aware of its performance.

Be careful not to touch or hit the switch or sensor.

Please keep enough operation space, and keep away obstacles.

To avoid producing statics, clean the floor from oil or water to keep a dry environment.

Protect the machine against severe vibration or collision.

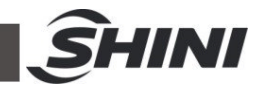

Do not remove safety signs or make it dirty.

Drunken, medicine-taking, or men without proper judgement should not operate the machine.

1.4.2 Signs and Labels

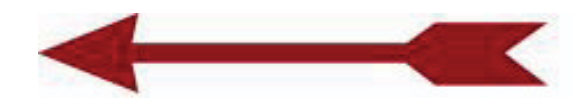

This is for indicating motor rotating direction.

- 1.4.3 Operation Notices
  - Before operation, check whether the cooling water and medium liquid is the clean water without impurities or drinking water meets the standard.
    When the water quality is bad, it's easy to cause failures due to the scale and other reasons.

※If the water quality is not good, it will break the heating pipe, damage the pump impeller and reduce the flow rate, resulting in the temperature can not rise.

- If the drainage is not smooth or the temperature control effect is poor, please clean the solenoid valve immediately or check whether there is blockage in the cooling water inlet and outlet.
- 3) The machine will generate high temperature when running, so don't touch the high temperature part when running.
- 4) During repair, the temperature must be cooled to below  $30^{\circ}$ C.
- 5) Cool down the temperature below 50°C before machine shutdown, then it can shut down the pump; otherwise, it will affect the service life of the pump.
- 6) As to ensure the stability of heating temperature, and the pressure of cold water pump should be 2-5bar.
- If the temperature is above 100°C, the cool water outlet must be connected with the high temperature resistant pipe.
- 8) If the temperature is below 100 °C, it can set the value of pressure switch to 1.5~2bar; If the temperature is above 100 °C, the recommended pressure value is 2.8bar.
- 9) If the first start or cold water pump stops running, the mould temperature

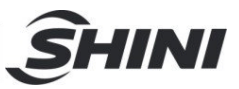

controller will sound low pressure alarm when start, which requires manual reset of the high and low pressure controller that can operate the machine unit.

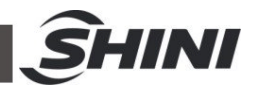

# 2. Strutural Features and Working Principle

# 2.1 Functional Description

Shini Cooling/Heating Temperature Controllers STC-W is the temperature chamber that integrates the heating and cooling functions. The machine can offer a group of chilled water in temp. range of  $(7\sim35^{\circ}C)$  and two groups of hot water temp. in range of  $(10\sim120^{\circ}C)$ .

## 2.1.1 Working Principle

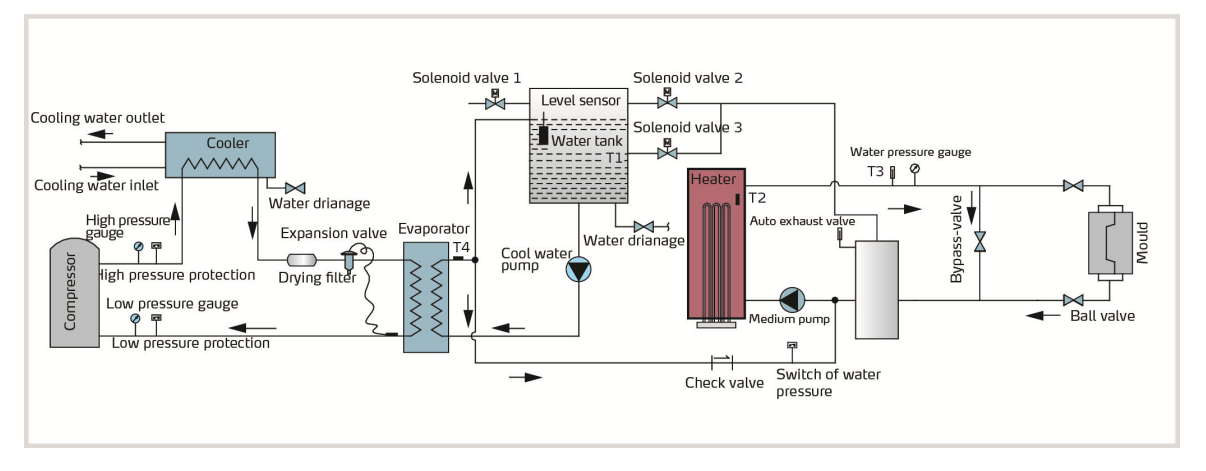

Picture 2-1: System Flow Chart

When the system needs to be heated up, solenoid valve 2 and 3 close and solenoid valve 3 opens, heaters quickly heat up the system to required temperature. Then P.I.D. controller maintains the water temperature by controlling solenoid valve 2. And when the system needs to be cooled, solenoid valve 2 and 3 opens, the temperature drops to the required temperature with the effects of chilled water in water tank. Quick heating and cooling can be achieved through solenoid valve controlling.

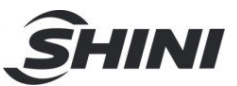

# 3. Parts Structure and Application

# 3.1 Operation Nameplate

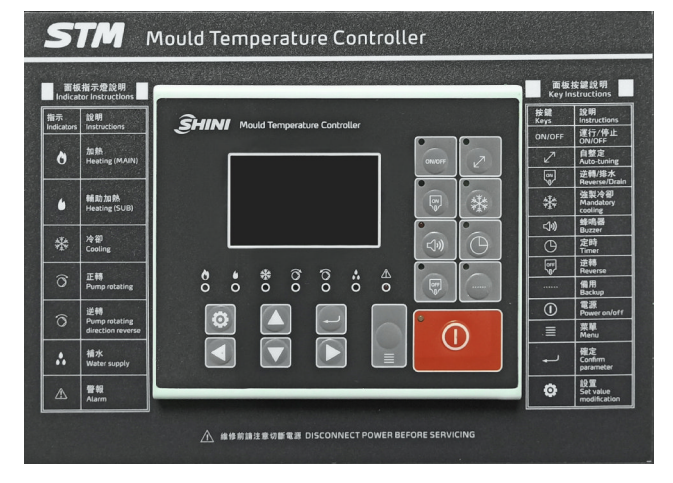

Picture 3-1: STM Touch Panel

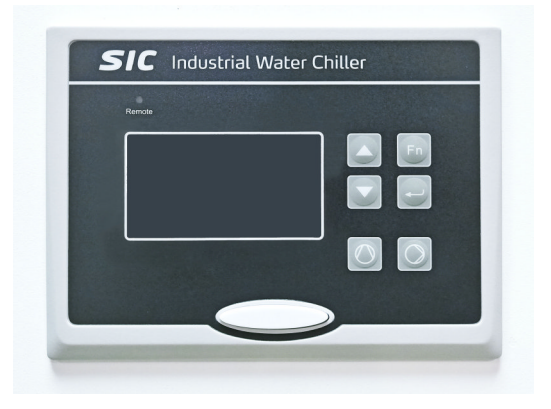

Picture 3-2: Water Chiller Touch Panel

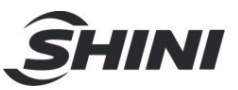

# 3.2 Wather chiller panel diagram

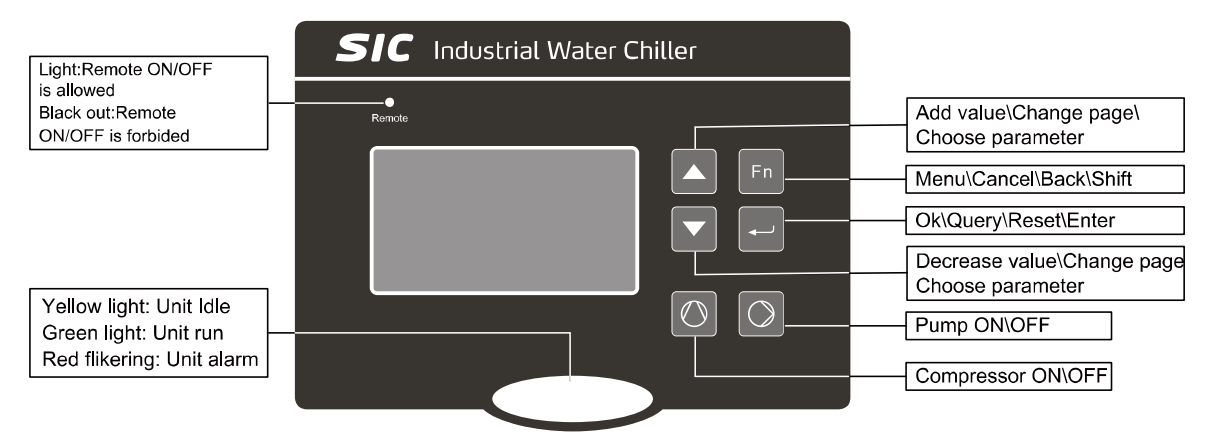

Picture 3-3:Water Chiller Panel Diagram

#### 3.2.1 Common Screens

Commonly used screens include the main screen and the alarm screen.

#### 1. Main Screen

The system will enter the main screen after countdown, which displays as follows:

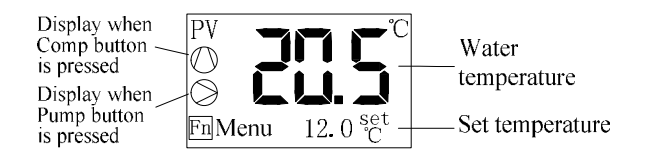

#### 2. Alarm Screen

In case of unit failure, the alarm screen is as follows:

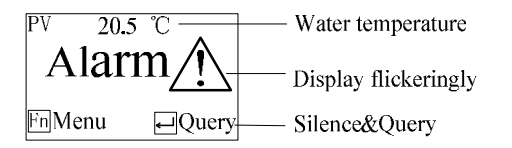

#### 3.2.2 Quick Operation

## 1. Changing and Setting Temperature

If the user parameter [Lock Temp.] is set to "No", the setting temperature can be modified directly in the main screen, with operation details as follows:

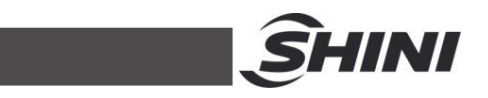

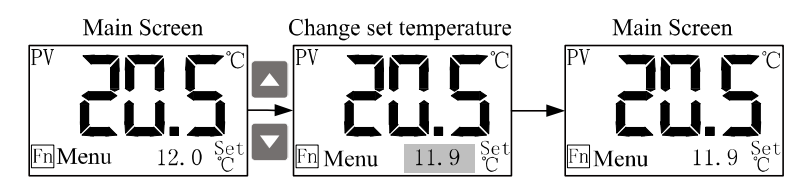

Note: the setting temperature can also be modified in the user parameters.

#### 2. Query/Reset Fault

In case of fault, the alarm screen will automatically pop up. The operation details of query and reset faults are as follows:

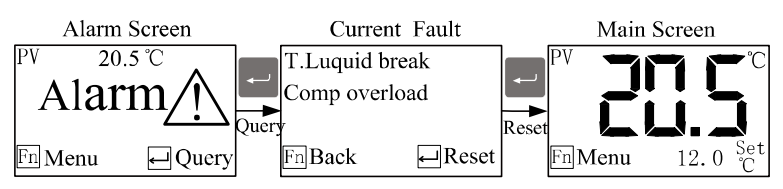

Attention: Pump rotating direction should be correct. Attention: Before starting the system, make sure that cooling water pump is turned on. Check the water tank of the chiller. Do not start the machine when there is no water left in water tank. We shall not be liable for any damages caused by this reason. Attention: In order to reduce the possibilities of machine damage and prolong the life, start the machine with correct methods.

Attention: The compressor can't be started frequently because of its characteristics (Frequent start will shorten its service life.). If emergency shut-down happens, the compressor will run again 3 minutes later.

## 3.2.3 Startup

- 1) Open the main power switch.
- Set the temperature of chilling water (if the temp. has already been set, omit this step). The minimum temperature of this series machine should be set as 7℃.

3) Press

button to start the water pump.

Press Subtract Pressor.

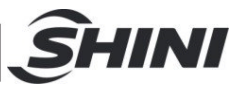

#### 3.2.4 Shutdown

- 1) Turn off the switch of compressor.
- 2) Turn off the pump switch. If it adopts the quick molding cycle and low cooling water temperature, keep continuous running of water pump till the mould temperature rises to non-condensated temperature, then turn off the pump switch.
- 3) Switch the main power switch to OFF position.

Attention: When main power switch is at ON position, please be careful the electric shock!

Attention: As to reduce the machine damage and prolong its service life, please turn off the machine in correct orders.

3.2.5 User Menu

Press the button Includes on the main screen to enter the User Menu, which includes

five items as the table below:

| No. | Menu Item    | Funtion                                             | Remark                                                                    |
|-----|--------------|-----------------------------------------------------|---------------------------------------------------------------------------|
| 1   | User Setting | To set the user parameters                          | -                                                                         |
| 2   | Unit Status  | To display the current operating status of the unit |                                                                           |
| 3   | Fault Record | Allowing the query of the last 10 faults            | Press for 2s to clear the fault history.                                  |
| 4   | Machine Set  | To set language, backlight, time and so on.         |                                                                           |
| 5   | Temp Query   | To query all the temperature value                  | It is not display these item If<br>measure the water temperature<br>only. |

#### 3.2.6 Parameter Operation

For the modification operation of parameter value, the user's modification of setting temperature will be described as an example.

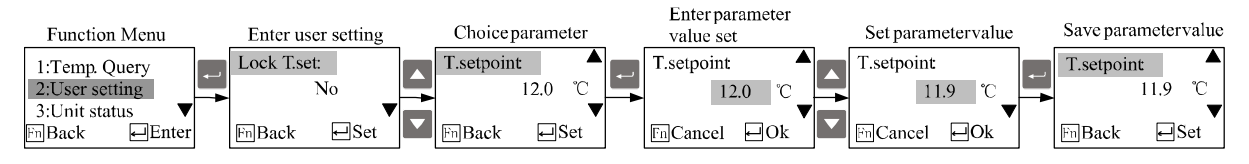

# 3.2.7 User Setting

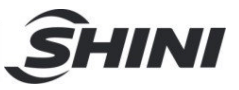

All the parameters in user settings please refer to following table:

| No. | Parameter<br>Name | Factory<br>Default | Setting Range                      | Remark                                                                                                    |
|-----|-------------------|--------------------|------------------------------------|----------------------------------------------------------------------------------------------------|
| 1   | Lock Temp.        | No                 | Yes ~ No                           | Yes: the [Set Temp.] can not be modified on<br>the main screen when locked.<br>No: the [Set Temp.] can be modified on the<br>main screen.                                                                   |
| 2   | Set Temp.         | <b>20.0</b> ℃      | <b>7.0~25</b> ℃                    | Setting range is limited by the manufacturer parameters [max. Temp.], [min. Temp.].                                                                                                    |
| 3   | On/Off Mode       | Local              | Local / Local +<br>Remote / Remote | Local: the unit can only start and stop locally.<br>Local + Remote: the start and stop of the unit<br>can be controlled both locally and remotely.<br>Remote: the unit can only start and stop<br>remotely. |

#### 3.2.8 Machine Set

The machine set includes six items as the table below:

| No. | ltem              | Function                                                          | Remark                                |
|-----|-------------------|-------------------------------------------------------------------|---------------------------------------|
| 1   | Language          | To set the display language.                                      | Chinese and English                   |
| 2   | Backlight Time    | Setting range: 0~255min                                           | 0: backlight is not turned off.       |
| 3   | Compr Use<br>Time | To query the cumulative operation time of the compressor          | -                                     |
| 4   | Comm. Setting     | To set baud rate, parity bit, stop bit and communication address. | Communication protocol: Modbus<br>RTU |
| 5   | Machine Info.     | To query the machine version information.                         | -                                     |
| 6   | Clock setting     | To query and set the system time.                                 | -                                     |

#### 3.2.9 System Time Set

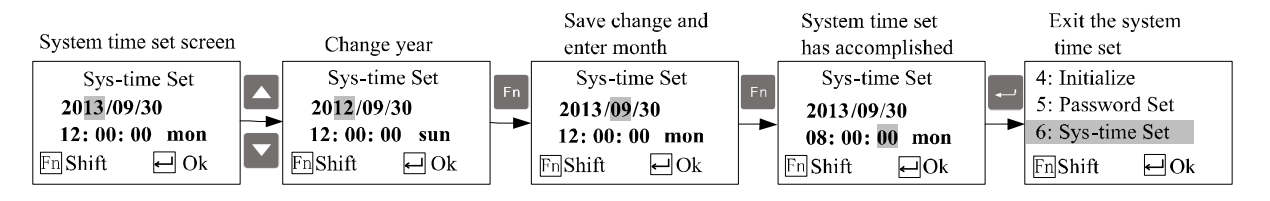

Note: Press the button can exit the system time set quickly, and the set value will be saved when exit.

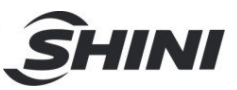

# 3.3 Wather Heater Panel Diagram

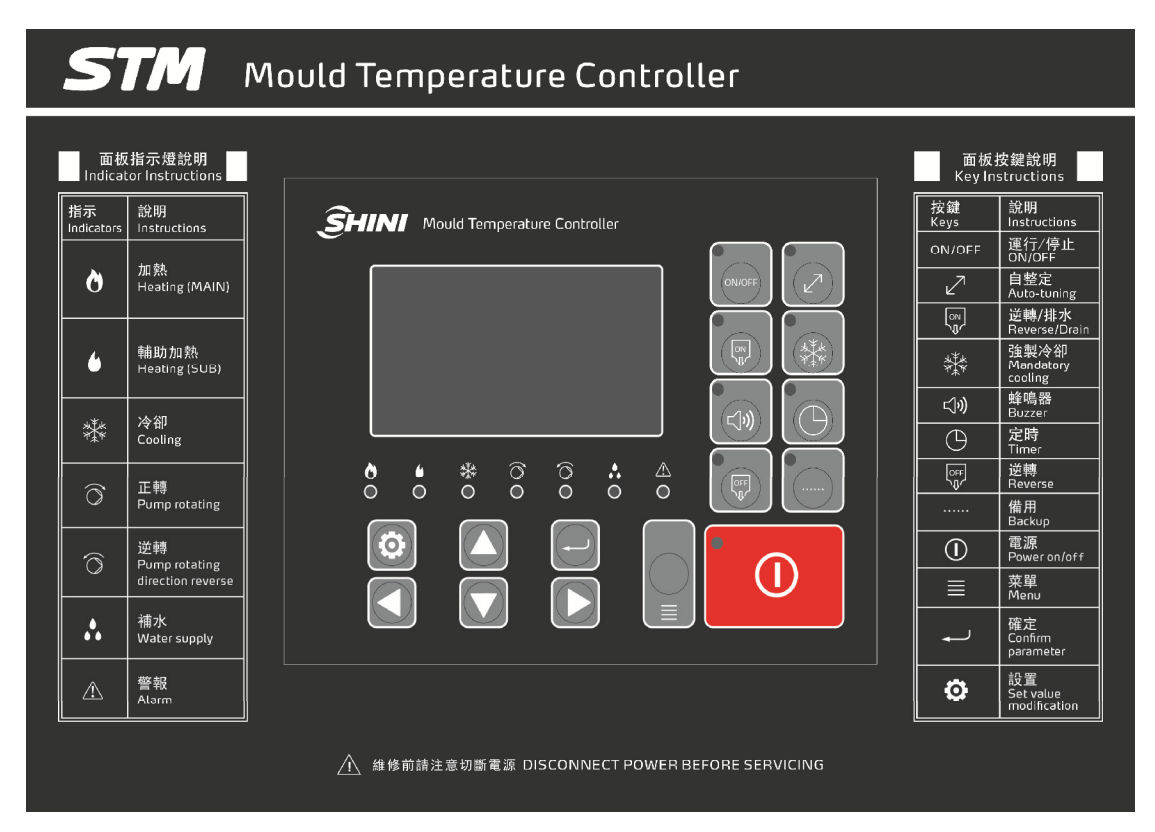

# Picture 3-4: STM Panel Diagram

## Table 3-1: STM Panel Description

| No.                                   | Name                            | Functions                              | Remarks                                    |
|---------------------------------------|---------------------------------|----------------------------------------|--------------------------------------------|
| Ò                                     | Heating(Main)                   | Heating output indicator               | -                                          |
| 6                                     | Heating(SUB)                    | Auxiliary heating output indicator     | -                                          |
| N N N N N N N N N N N N N N N N N N N | Cooling                         | Cooling indicator                      | -                                          |
| $\bigcirc$                            | Pump rotating                   | Display pump positive action indicator | -                                          |
| Ô                                     | Pump rotating direction reverse | Pump reverse action indicator          | -                                          |
| •                                     | Water supply                    | Water refilling indicator              | -                                          |
| $\triangle$                           | Alarm                           | Send alarm indicator                   | Refer to table 4-2 for errors instruction. |
| ON/OFF                                | ON/OFF                          | Run/stop key                           | -                                          |

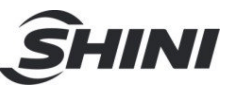

| No.          | Name                      | Functions                 | Remarks                                                                                                    |
|--------------|---------------------------|---------------------------|----------------------------------------------------------------------------------------------------|
| $\mathbb{Z}$ | Auto-tuning               | Auto tuning key           | -                                                                                                    |
| ON<br>J      | Reverse/Drain             | Reverse running/discharge | -                                                                                                    |
| ×××          | Mandatory cooling         | Forced cooling key        | Hold the button for 2 secs<br>to enable force cooling. It<br>stop heating while enable<br>100% cooling. It stops<br>after the temperutre drops<br>below Cooling Temp. |
| (1)          | Buzzer                    | Buzzer off switch         | After press" BUZZER"<br>button, " BUZZER" LED<br>on,<br>Buzzer and alarm relay in<br>idle mode even error<br>occurs.                                                  |
| $\bigcirc$   | Timer                     | Reserved timing key       | -                                                                                                    |
| OFF          | Reverse                   | Reverse key               | -                                                                                                    |
|              | Backup                    | Backup key                | -                                                                                                    |
|              | Power ON/OFF              | Power on/off key          | -                                                                                                    |
|              | Menu                      | Menu key                  | Parameter confirmation                                                                                                    |
|              | Confirm parameter         | Confirm key               | -                                                                                                    |
| Ø            | Set valve<br>modification | Setting key               | -                                                                                                    |
|              | -                         | Ир кеу                    | -                                                                                                    |
|              | -                         | Down key                  | -                                                                                                    |
|              | -                         | Left key                  | -                                                                                                    |
|              | -                         | Right key                 | -                                                                                                    |

#### 3.3.1 Menu Introduction

## 3.3.1.1 Main screen

| PV        | Current | temp. 30°C  |
|-----------|---------|-------------|
| SV        | Current | target 70°C |
| Display 1 |         | Display 3   |
| Display 2 |         | Display 4   |

# Picture 3-5: Main Menu Screen

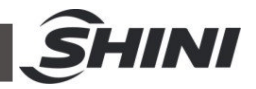

Display 1: Display system time

Display 2: Reserved time (reserve startup) / output percentage (start temp.control) Display 3: System state / return water temp.(Return water and mould temp. display power consumption, and press SET key on the main screen, it displays the temp. of return water).

Display 4: System state/mould temp. (Return water and mould temp. display power consumption, and press SET key on the main screen, it displays mould temp.)

#### Notes: The SV value range varies from different models.

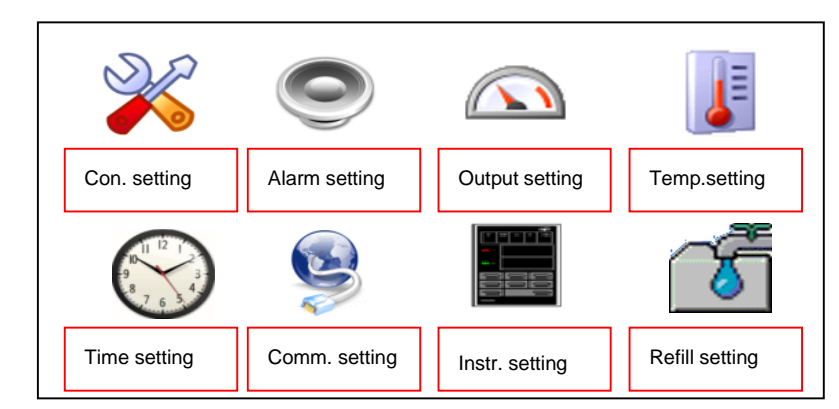

3.3.1.2 MENU Screen

Picture 3-6: MENU Screen

In the main screen, press the <MENU>key, it pops up the password prompt, and input the password to enter the MENU screen, the initial password is 0000.

# 3.3.2 Parameter Table

3.3.2.1 Parameter Setting Table

| Table 3-1: 0 | Control Se | etting |
|--------------|------------|--------|
|--------------|------------|--------|

| Parameter     | Description                  | Range              | Default    |
|---------------|------------------------------|--------------------|------------|
| Р             | proportional band            | 1-100°C(2°F-212°F) | 13°C(55°F) |
| I             | heating integral time        | 1-999S             | 100S       |
| D             | heating to differential time | 1-999S             | 15S        |
| heating cycle | heating output cycle         | 3-60S              | 15S        |
| cooling cycle | cooling output cycle         | 1-30S              | 15S        |

## Table 3-2: Alarm Setup

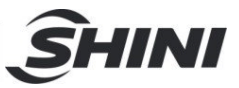

| Parameter Description    |                                                                                                  | Range               | Default |
|--------------------------|--------------------------------------------------------------------------------------------------|---------------------|---------|
| Phase detection          | for three-phase detection                                                                        | use/not use         | not use |
| Return<br>water temp.    | Control temp. and return temp.<br>deviation alarm (only effective in<br>normal humidity control) | 0-100°C(0= not use) | 0       |
| Mould temp.<br>deviation | Control temp. and mould temp.<br>deviation alarm (only effective in normal<br>humidity control)  | 0-100°C(0= not use) | 0       |
| Disruption alarm         | Temp. sudden drop alarm                                                                          | 0-300°C(0= not use) | 0       |
| Heater alarm             | It doesn't reach set temp. in required time                                                      | 0-3600S             | 0       |
| Over temp. alarm         | PV>SV+overheat alarm set temp., it alarms and stops                                              | 0-50°C              | 15°C    |

## Table 3-3: Output Setting

| Parameter          | Description                                    | Range                | Default |
|--------------------|------------------------------------------------|----------------------|---------|
| Auxiliary output   | auxiliary output OFF temp.                     | 0-300°C(0= not use)  | 0       |
| Cooling temp.      | forced cooling temp.                           | 0-100°C(0= not use)  | 35°C    |
| Overhaul temp.     | set machine running time before<br>maintenance | 0-10000H(0= not use) | 0       |
| Total running time | total machine running time                     |                      |         |

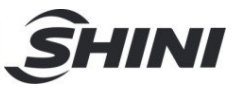

#### Table 3-4: Temp. Setting

| Parameter            | Description                            | Range      | Default |
|----------------------|----------------------------------------|------------|---------|
| Temp. upper limit    | SV upper limit temp. can be set        | 0-300°C    | 300°C   |
| Temp. lower limit    | SV upper lower temp. can be set        | 0-300°C    | 0°C     |
| Temp. unit           | °C/°F setting                          | °C、 °F     | °C      |
| Decimal point        | temp.value of decimal point can be set | 0.1、1      | 1       |
| Control temp. offset | control temp. offset                   | -100-100°C | 0°C     |
| Return water temp.   | roturn water temp. offect              | 100 100°C  | 0°C     |
| offset               | return water temp. onset               | -100-100 C |         |
| Mould temp. offset   | mould temp. offset                     | -100-100°C | 0°C     |

#### Notes: The SV value range varies from different models.

## Table 3-5: Time Setting

| Parameter    | Description          | Range         | Default |
|--------------|----------------------|---------------|---------|
| Current time | Current time setting | hr./min./week | No      |
| Reserve      | Reserve power        |               |         |
| the week     | ON/OFF               |               | OFF     |

#### Table 3-6: One Week ON/OFF Setup

| Parameter | Description                  | Range           | Default (start,stop) |
|-----------|------------------------------|-----------------|----------------------|
| Mon.      | Reserved ON/OFF time on Mon. | hr/min.,hr/min. | 01:02, 08:09         |
| Tues.     | Reserved ON/OFF time on Tue. | hr/min.,hr/min. | 02:03, 09:10         |
| Wed.      | Reserved ON/OFF time on Wed. | hr/min.,hr/min. | 03:04, 10:11         |
| Thu.      | Reserved ON/OFF time on Thu. | hr/min.,hr/min. | 04:05, 11:12         |
| Fri.      | Reserved ON/OFF time on Fri. | hr/min.,hr/min. | 05:06, 12:13         |
| Sat.      | Reserved ON/OFF time on Sat. | hr/min.,hr/min. | 06:07, 13:14         |
| Sun.      | Reserved ON/OFF time on Sun. | hr/min.,hr/min. | 07:09, 14:15         |

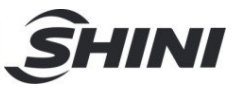

## Table 3-7: Communication Setup

| Parameter      | Description    | Range           | Default    |
|----------------|----------------|-----------------|------------|
| Comm. protocol | comm. protocol | Modbus-RTU      | Modbus-RTU |
| Comm. unit No. | comm. address  | 1-99            | 1          |
| Comm. speed    | comm. speed    | 4800、9600、19200 | 9600       |
| Comm. length   | data length    | 7,8Bit          | 8Bit       |
| Stop bit       | stop bit       | 1,2Bit          | 1Bit       |
| Check bit      | stop bit       | None,odd, even  | Even       |

## Table 3-8: Instrument Setup

| Parameter                                  | Description                          | Range           | Default |
|--------------------------------------------|--------------------------------------|-----------------|---------|
| Language                                   | language selection                   | Chinese/English | Chinese |
| Far-end setting                            | far-end setting                      | use/not use     | not use |
| Password setting                           | password setting                     | 0-9999          | 0       |
| Return water<br>and mould<br>temp. display | Return water and mould temp. display | use/not use     | not use |
| DISP                                       | TFT version                          |                 |         |
| MAIN                                       | control board version                |                 |         |

#### Table 3-9: Refilling Setup

| Parameter    | Description              | Range  | Default |
|--------------|--------------------------|--------|---------|
| Startup      | startup rafill time      | 0 6018 | 0       |
| refill time  |                          | 0-0013 | 0       |
| Intermittent | intermittent refill time | 0 6005 | 0       |
| refill time  |                          | 0-0003 | U       |

#### 3.3.2.2 Output Setting

## 3.3.2.2.1 Main output and auxiliary output of heating control

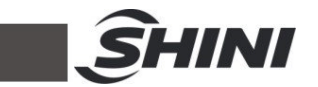

- 1) When control temp. is smaller than set value, initiate main output and auxiliary output to promptly improve the temp.
- 2) Alternatively select the main output and auxiliary output.

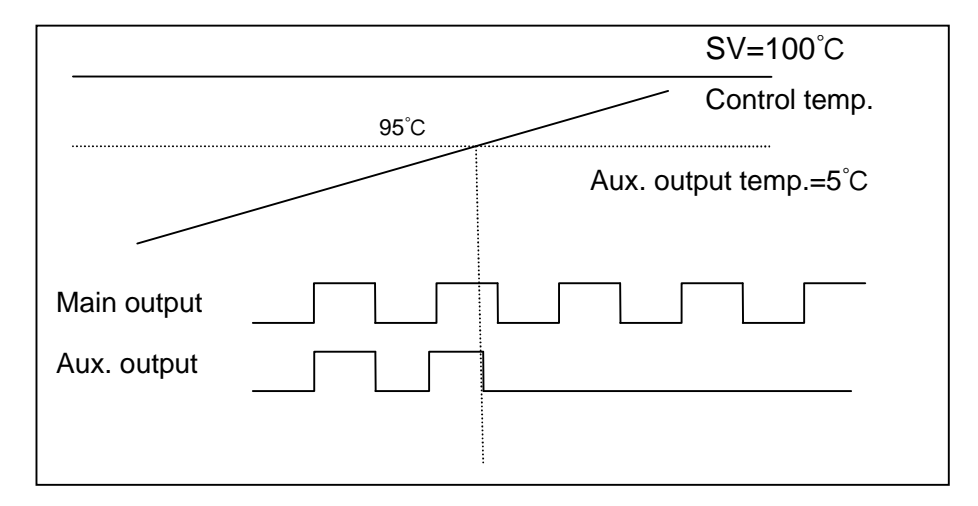

#### 3.3.2.2.2 Forced cooling

- 1) Press the forced cooling key to stop heating and 100% output the cooling control.
- 2) Control temp. is lower than the cooling temp., automatically dismiss the forced cooling to terminate the control.
- 3) Forced cooling key is available to stop forced cooling for normal control.

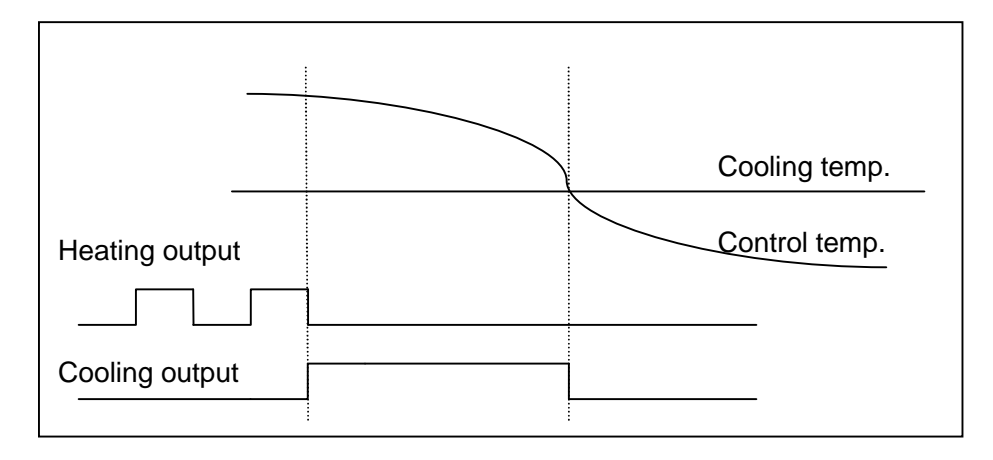

#### 3.3.2.3 Alarm Settings

3.3.2.3.1 Disruption alarms

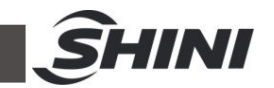

- 1) If the control temp. is kept over the value of disruption alarm for 1 sec., it is considered being interrupted, which will alarm.
- 2) The disruption alarm only works in controls without cooling output.
- 3) Once it sounds alarm, it will keep alarming till BUZZER key is pressed to concel the alarm.

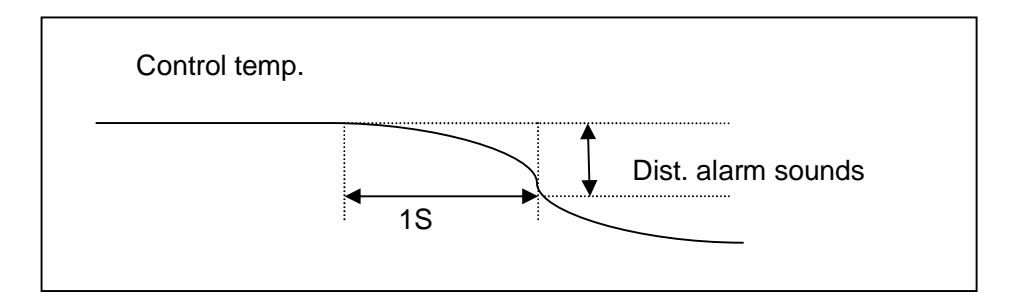

#### 3.3.2.3.2 Heater Alarm

- In heater alarm setting time, it will alarm when the control temp. can't reach 5°C below the set temp.
- 2) The heater alarm only works in controls, and once it reaches the temp. range, the alarm will be dismissed.
- 3) Even it sounds the alarm, the temp. control is still effective.

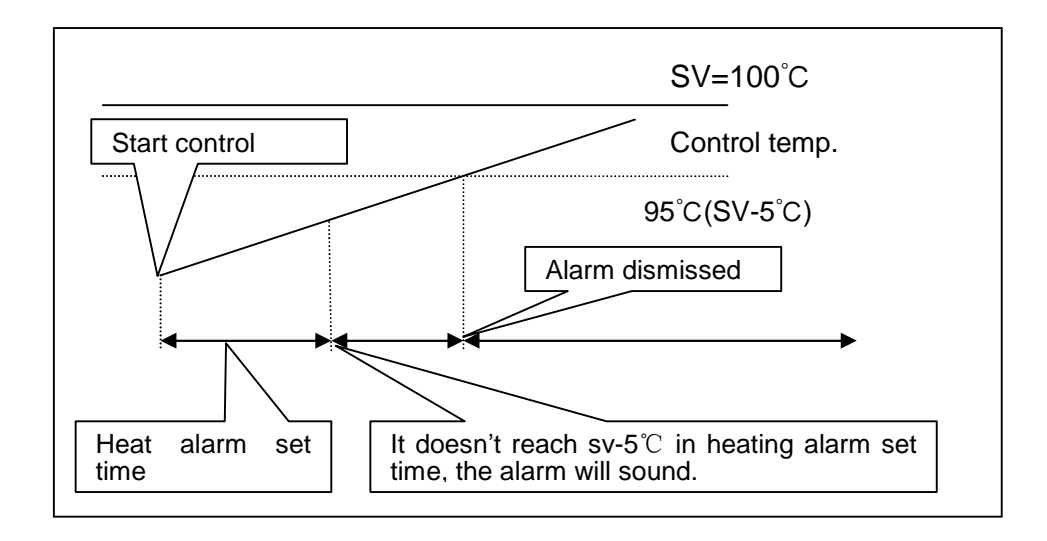

- 3.3.2.4 Startup for refilling
  - 1) Only after the startup time is set as 60s, and water refilling reaches the

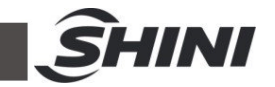

high level that the PID starts operation.

- When startup refilling <60S, it will refill according to set time, and the PID will operate.
- 3.3.2.5 Auto refilling process

Presss RUN key to refill the water.

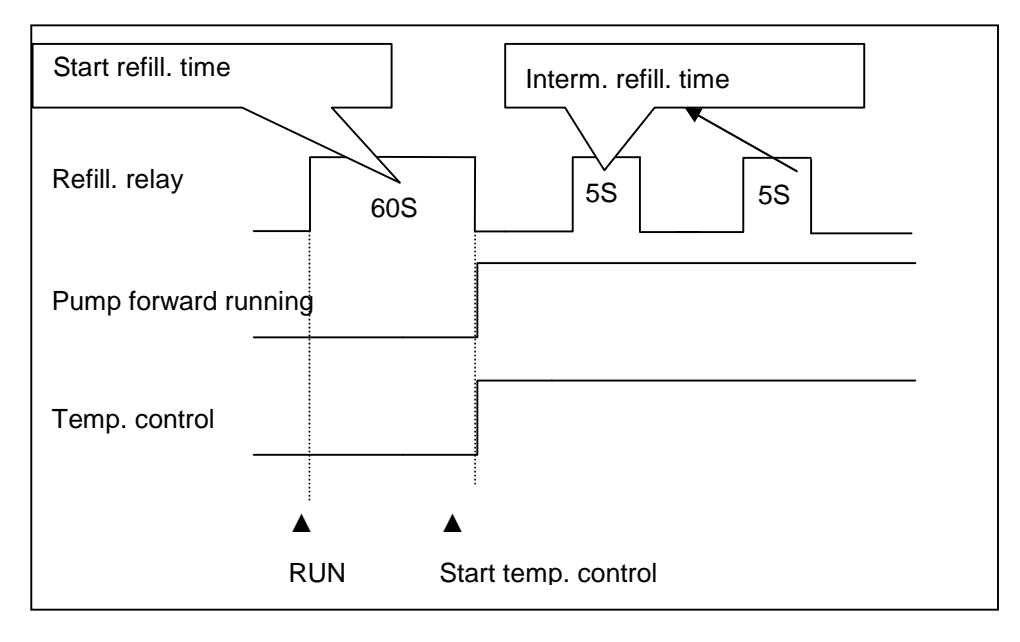

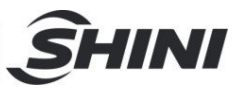

## 3.3.3 Errors and Causes

| Errors                          | Causes                                          | Alarm | Temp. control        |
|---------------------------------|-------------------------------------------------|-------|----------------------|
| PCB erros                       | Regulator error                                 | Occur | Stop                 |
| Calibration error               | -                                               | Occur | Stop                 |
| ADC error                       | -                                               | Occur | Stop                 |
| RJC error                       | -                                               | Occur | Stop                 |
| EEPROM error                    | -                                               | Occur | State maintain       |
| Phase alarm                     | Phase shortage or phase reverse detected        | Occur | Stop                 |
| EGO over temp.                  | EGO temp. contact input detected                | Occur | Stop                 |
| Pump overload                   | Pump overload contact input detected            | Occur | Stop                 |
| Insufficient pressure           | Low pressure contact input detected             | Occur | Stop                 |
| Overpressure                    | High pressure contact input detected            | Occur | Stop                 |
| Low water (liquid) level        | Low water (liquid) level contact input detected | Occur | Stop                 |
| Temp. window<br>""display       | Sensor abnormal                                 | Occur | Stop                 |
| Water outlet temp.<br>deviation | Control temp. and water outlet temp. deviation  | Occur | state<br>maintaining |
| Return water temp.<br>deviation | Control temp. and return water temp. deviation  | Occur | State maintain       |
| Disruption alarm                | Control temp. sudden drop                       | Occur | State maintain       |
| Heater alarm                    | Control temp. doesn't rise                      | Occur | State maintain       |
| Over heat                       | Overheat alarm sounds                           | Occur | Stop                 |

Notice:

As various alarms above, the controller will activate the protective function as auto shutdown or stop running; please re-press the "operation" to restart.

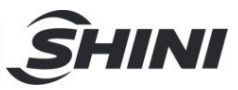

# 3.4 Table board description

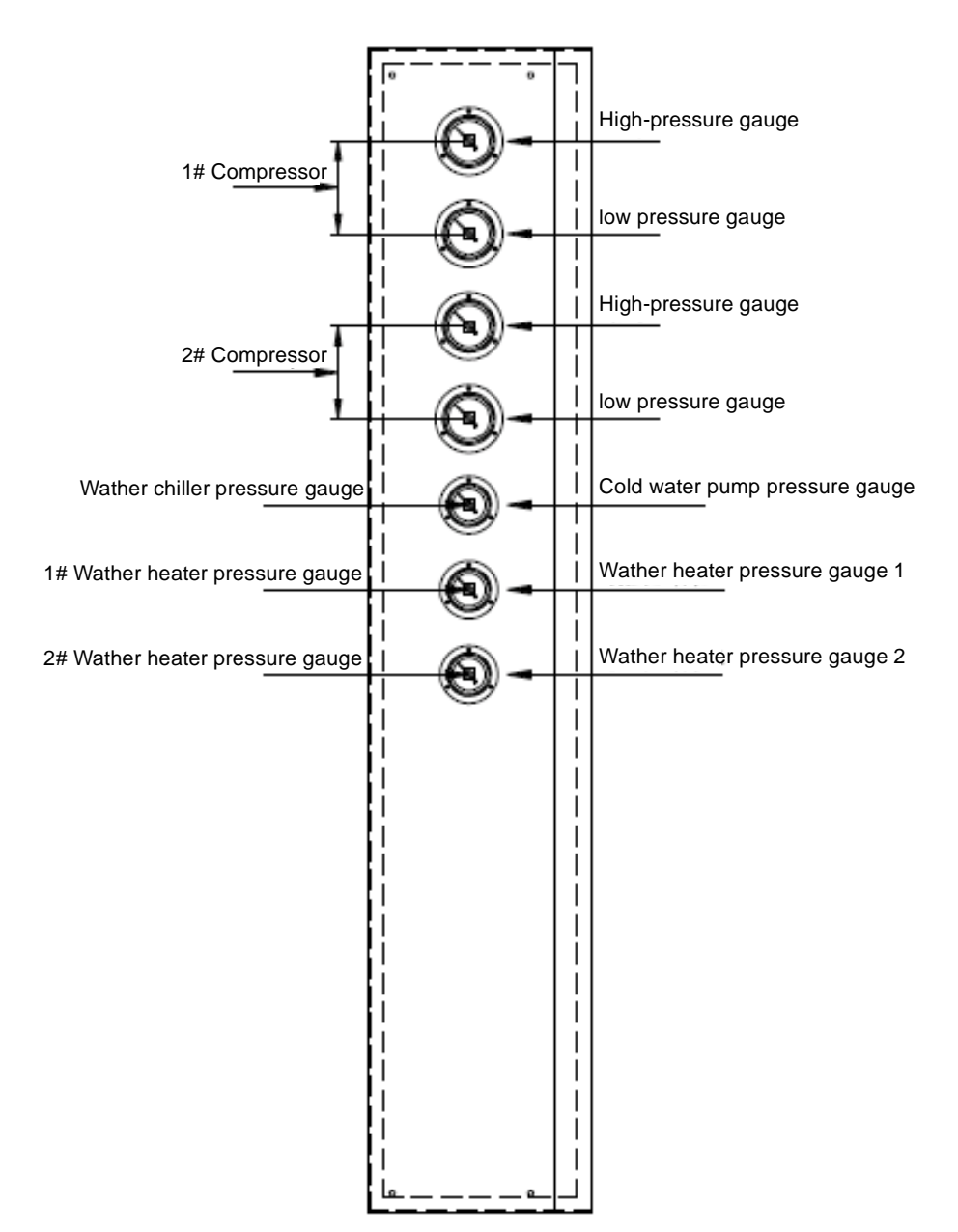

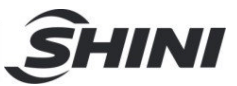

# 3.5 Safety switch

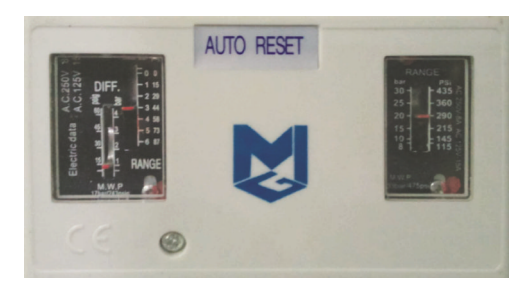

Picture 3-7: Heater

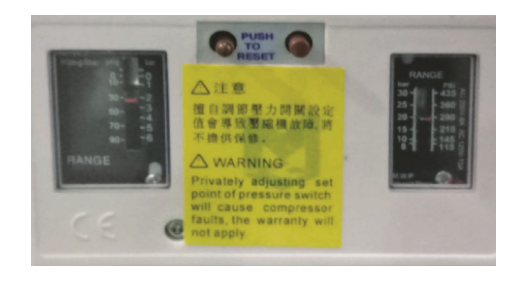

Picture 3-8: Compressor

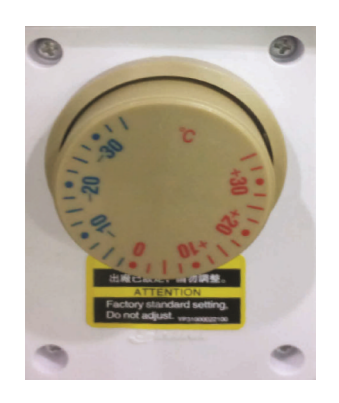

Picture 3-9: Compressor anti-freeze switch

## Note:

1.The features of mould temperature controller's pressure controller: connect the 2 cm copper pipe to the pressure connection point.

2.The high pressure of the mould temperature controller's pressure controller is set as 8kg, and the low pressure is set as 2kg.

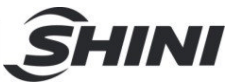

3. The features of compressor's pressure controller: copper capillary is connected at the pressuer connection point. The high pressure of the compressor pressure controller is set as 20kg, and the low pressure is set as 2kg.

4. The anti-freeze switch has been debugged, which only can be adjusted by qualified maintenance personnel.

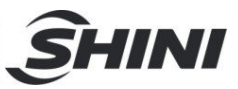

# 4. Trouble-shooting

| Failures                  | Possible reasons                              | Solutions                                 |
|---------------------------|-----------------------------------------------|-------------------------------------------|
|                           | Did not connect through power supply.         | Connect through power supply.             |
| LCD displays nothing      | Main switch broken.                           | Replace main switch.                      |
| after switch on power and | Power supply wires problems.                  | Check electrical wires.                   |
| press ON/OFF key.         | Control circuit fuse melt.                    | Fix the fuse.                             |
|                           | Transformer broken.                           | Replace the transformer.                  |
|                           | Device events la visite en                    | Check power supply.                       |
|                           | Power supply low voltage.                     | Check power supply.                       |
| Phase alarm.              | Phase shortage.                               | Exchange two of the wires of power        |
|                           | Phase reversal.                               | supply.                                   |
|                           | PCB problems.                                 | Replace the PCB.                          |
|                           |                                               | Check power supply.                       |
|                           |                                               | Check the pump.                           |
|                           |                                               | Check pump motor.                         |
|                           |                                               | Set the setting current of overload relay |
|                           | Abnormal fluctuations of power supply.        | to equal to 1.1 times of motor rated      |
| Pump overload.            | Pump blocked.                                 | current. Please refer to Mian             |
|                           | Pump motor problems.                          | Components for detailed description of    |
|                           | Overload relay (F1) setting value error.      | overload relaly.                          |
|                           |                                               | Reset overload relay:                     |
|                           |                                               | Wait for one minute, then press the blue  |
|                           |                                               | button to reset.                          |
|                           |                                               | Correctly set EGO temperature. (EGO       |
|                           | EGO temperature setting mistakes.             | temperature setting value= temperature    |
| EGO overheats.            | EGO poor temperature detecting.               | setting value+10℃)                        |
|                           | Heater contactor K1 and K2 problems.          | Replace EGO.                              |
|                           |                                               | Replace the contactor.                    |
| Low liquid level.         | Oil shortage.                                 | Fill high temp. oil.                      |
|                           | Insufficient water pressure of external water | Increase the water pressure of external   |
| Insufficient pressure.    | supply.                                       | water supply.                             |
|                           | Pressure switch failure.                      | Repaly the pressure switch.               |
|                           | Globe valve of mould circulating water is not |                                           |
| Excess process pressure.  | open or pipe blockage.                        | Check the globe valve and pipeline.       |
|                           | Pressure switch failure.                      | Repaiy the pressure switch.               |
| Temp. window displays     | Abnormal sensor.                              | Check and repair sensor.                  |
| Once runnina. pump        |                                               |                                           |
| output indicator lightens |                                               |                                           |
| but pump cannot start.    | PCB output relay problems.                    | Check or replace the PCB.                 |
| After a while pump still  | Electrical circuit problems.                  | Check electrical circuit.                 |
| fails to run.             |                                               |                                           |
|                           |                                               | Wait for a while.                         |
| Differences between       | Too short time after machine startup.         | Check temperature parameters.             |
| setting temperature and   | Temperature parameter setting error.          | Please refer to the standard manual of    |
| actual temperature is too | Cooling water valve problems.                 | setting parameters.                       |
| big.                      |                                               | Replace solenoid valve.                   |

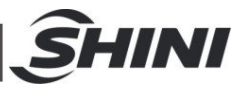

| Failures                     | Possible reasons                            | Solutions                |
|------------------------------|---------------------------------------------|--------------------------|
|                              | Heater contactor problems.                  | Replace the contactor.   |
| Temperature can't rise       | Heater problems.                            | Replace pipe heater.     |
| up.                          | Thermocouple problems.                      | Replace thermocouple.    |
|                              | PCB output point problems.                  | Check and repair PCB.    |
|                              | Short circuit of main circuit.              |                          |
| Circuit breaker tripping off | Transformer short circuit or connected with | Check electrical wire.   |
| at turning on main switch.   | earth wire.                                 | Replace circuit breaker. |
|                              | Problems of circuit breaker.                |                          |
| Circuit breaker tripping off | Pump motor coil short circuit.              | Check pump motor.        |
| switch.                      | Problems of circuit breaker.                | Replace circuit breaker. |
| Circuit breaker trippingoff  | Heater tube short circuit or shell contact. | Replace heater tube.     |
| after short heater output.   | Problems of circuit breaker.                | Replace circuit breaker. |

# Table 4-1: Double Compressor

| Fault                                                         | Test Conditions                                                                                                    | Troubleshooting                                                          | Solution                                                                                                |  |
|---------------------------------------------------------------|----------------------------------------------------------------------------------------------------|--------------------------------------------------------------------------|----------------------------------------------------------------------------------------------------|--|
| Compressor 1<br>pressure high<br>Compressor 1<br>pressure low | Test when the compressor<br>button has pressed<br>If the [LP Check Delay] is 0, test<br>when the compressor button<br>has pressed;If the<br>[LP Check Delay] is not 0, then<br>compressor 1 runs the test. | Stop compressor 1<br>only without affect<br>other equipments to<br>work. | Check if the input is consistent with the switch setting.                                               |  |
| overload                                                      | Compressor 1 runs the test                                                                                                    |                                                                          |                                                                                                    |  |
| Compressor 2<br>pressure high                                 | Test when the compressor<br>button has pressed                                                                                                    |                                                                          |                                                                                                    |  |
| Compressor 2<br>pressure low                                  | If the [LP Check Delay] is 0, test<br>when the compressor button<br>has pressed;If the<br>[LP Check Delay] is not 0, then<br>compressor 2 runs the test.                                                   | Stop compressor 2<br>only without affect<br>other equipments to<br>work. | Check if the input is consistent with the switch setting.                                               |  |
| Compressor 2<br>overload                                      | Compressor 2 runs the test                                                                                                    |                                                                          |                                                                                                    |  |
| Water Temp. Low                                               | Pune toet                                                                                                    | Stop the compressor,<br>and do not stop the<br>pump.                     | Check if the water temperature is<br>lower than the set temperature of<br>Liquid protection.            |  |
| Water Temp. High                                              | Runs test                                                                                                    | Stop the compressor,<br>and do not stop the<br>pump.                     | Check if the water temperature is<br>higher than the set temperature of<br>Liquid protection.           |  |
| Anti-freeze Err                                               |                                                                                                    |                                                                          | Check if the antifreeze input is consistent with the switch setting.                                    |  |
| Water-temp.<br>Sensor breaks                                  | -                                                                                                    | Stop the compressor,<br>and do not stop the<br>pump.                     | Check if the temperature probe is in proper contact.                                                    |  |
| Water-temp.<br>Sensor short circuit                           | Power on to test                                                                                                    |                                                                          |                                                                                                    |  |
| Anti-freeze<br>Sensor breaks                                  |                                                                                                    |                                                                          |                                                                                                    |  |
| Anti-freeze<br>Sensor short circuit                           | -                                                                                                    |                                                                          |                                                                                                    |  |
| Anti-freeze<br>temperature is too low                         |                                                                                                    | Stop the compressor,<br>and do not stop the<br>pump.                     | Check if the antifreeze<br>temperature is lower than the set<br>temperature of antifreeze<br>protection |  |
| Blower 1 fault (Only<br>applicable for<br>air-cooled series)  | Compressor 1 runs the test                                                                                                    | Stop the compressor,<br>and do not stop the<br>pump.                     | Check if the blower 1 fault input input is consistent with the switch setting.                          |  |

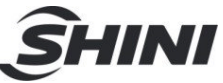

|                                                              | _                                                     |                                                                                                    |                                                                                                    |
|--------------------------------------------------------------|-------------------------------------------------------|----------------------------------------------------------------------------------------------------|----------------------------------------------------------------------------------------------------|
| Blower 2 fault (Only<br>applicable for<br>air-cooled series) | Compressor 2 runs the test                            |                                                                                                    | Check if the blower 2 fault input<br>input is consistent with the switch<br>setting.                                |
| Water flow short                                             | Test after the pump starts for<br>(Pump on delay)time | Stop the unit                                                                                         | Check if the water flow input is<br>consistent with the switch setting                                              |
| Pump Overload                                                | Test after pump starts                                | Stop the unit                                                                                         | Check if the pump overload input<br>is consistent with the switch<br>setting.                                       |
| Phase Err                                                    | Power on to test                                      | Stop the unit                                                                                         | Check if there is default phase or<br>anti-phase in the three-phase<br>power input and if the switch is<br>correct. |
| Water Level Low                                              | Power on to test                                      | Stop the unit                                                                                         | Check if the water level input is consistent with the switch setting.                                               |
| Need Maintenance                                             | Test after pump starts                                | The unit connot start once stops(the accumulative operation time of compressor exceeds the set value) |                                                                                                    |

# Table 4-2: Triple, Quadruple Compressor

| Fault                                                         | Test Conditions                                                                                                    | Troubleshooting                                                 | Solution                                                                                        |
|---------------------------------------------------------------|----------------------------------------------------------------------------------------------------|-----------------------------------------------------------------|-------------------------------------------------------------------------------------------------|
| Compressor 1<br>pressure high<br>Compressor 1<br>pressure low | Test when the compressor button has<br>pressed<br>If the [LP Check Delay] is 0, test when<br>the compressor button has pressed;If<br>the<br>[LP Check Delay] is not 0, then<br>compressor 1 runs the test. | Stop compressor 1 only without affect other equipments to work. | Check if the input is<br>consistent with the switch<br>setting.                                 |
| Compressor 1<br>overload                                      | Compressor 1 runs the test                                                                                                    |                                                                 |                                                                                                 |
| Compressor 2<br>pressure high                                 | Test when the compressor button has<br>pressed                                                                                                    |                                                                 | Check if the input is consistent with the switch setting.                                       |
| Compressor 2<br>pressure low                                  | If the [LP Check Delay] is 0, test when<br>the compressor button has pressed; If<br>the<br>[LP Check Delay] is not 0, then<br>compressor 2 runs the test.                                                  | Stop compressor 2 only without affect other equipments to work. |                                                                                                 |
| Compressor 2<br>overload                                      | Compressor 2 runs the test                                                                                                    |                                                                 |                                                                                                 |
| Compressor 3<br>pressure high<br>Compressor 3                 | Test when the compressor<br>button has pressed<br>If the [LP Check Delay] is 0, test when<br>the compressor button has pressed;If                                                                          | Stop compressor 3 only without affect other equipments to work. | Check if the input is consistent with the switch setting.                                       |
| pressure low                                                  | [LP Check Delay] is not 0, then<br>compressor 3 runs the test.                                                                                                    |                                                                 |                                                                                                 |
| Compressor 3<br>overload                                      | Compressor 3 runs the test                                                                                                    |                                                                 |                                                                                                 |
| Compressor 4<br>pressure high                                 | Test when the compressor button has<br>pressed                                                                                                    |                                                                 | Check if the input is<br>consistent with the switch<br>setting.                                 |
| Compressor 4<br>pressure low                                  | If the [LP Check Delay] is 0, test when<br>the compressor button has pressed; If<br>the<br>[LP Check Delay] is not 0, then<br>compressor 4 runs the test.                                                  | Stop compressor 4 only without affect other equipments to work. |                                                                                                 |
| Compressor 4<br>overload                                      | Compressor 4 runs the test                                                                                                    |                                                                 |                                                                                                 |
| Water Temp. Low                                               | Test after pump starts                                                                                                    | Stop the compressor,<br>and do not stop the<br>pump.            | Check if the water<br>temperature is lower than<br>the set temperature of Liquid<br>protection. |
| Water Temp. High                                              | ligh                                                                                                    | Stop the compressor,<br>and do not stop the<br>pump.            | Check if the water<br>temperature is higher than<br>the set temperature of Liquid               |

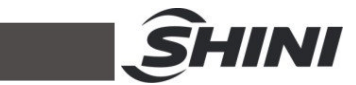

|                                                                 |                                                    |                                                                                                    | protection.                                                                                                    |
|-----------------------------------------------------------------|----------------------------------------------------|----------------------------------------------------------------------------------------------------|----------------------------------------------------------------------------------------------------|
| Anti-freeze Err                                                 | Power on to test                                   | Stop the compressor,<br>and do not stop the<br>pump.                                                  | Check if the antifreeze input<br>is consistent with the switch<br>setting.                                          |
| Water-temp.<br>Sensor breaks<br>Water-temp.                     |                                                    |                                                                                                    |                                                                                                    |
| Sensor short<br>circuit                                         |                                                    |                                                                                                    | Check if the temperature                                                                                            |
| Anti-freeze<br>Sensor breaks                                    |                                                    |                                                                                                    | probe is in proper contact.                                                                                         |
| Anti-freeze<br>Sensor short<br>circuit                          | -                                                  |                                                                                                    |                                                                                                    |
| Anti-freeze<br>temperature is too<br>low                        |                                                    | Stop the compressor,<br>and do not stop the<br>pump.                                                  | Check if the antifreeze<br>temperature is lower than<br>the set temperature of<br>antifreeze protection             |
| Blower 1 fault<br>(Only applicable<br>for air-cooled<br>series) | Compressor 1 runs the test                         |                                                                                                    | Check if the blower 1 fault<br>input input is consistent with<br>the switch setting.                                |
| Blower 2 fault<br>(Only applicable<br>for air-cooled<br>series) | Compressor 2 runs the test                         | Stop the compressor,                                                                                  | Check if the blower 2 fault<br>input input is consistent with<br>the switch setting.                                |
| Blower 3 fault<br>(Only applicable<br>for air-cooled<br>series) | Compressor 3 runs the test                         | pump.                                                                                                 | Check if the blower 3 fault<br>input input is consistent with<br>the switch setting.                                |
| Blower 4 fault<br>(Only applicable<br>for air-cooled<br>series) | Compressor 4 runs the test                         |                                                                                                    | Check if the blower 4 fault<br>input input is consistent with<br>the switch setting.                                |
| Water flow short                                                | Test after the pump starts for (Pump on delay)time | Stop the unit                                                                                         | Check if the water flow input<br>is consistent with the switch<br>setting                                           |
| Pump Overload                                                   | Test after pump starts                             | Stop the unit                                                                                         | Check if the pump overload input is consistent with the switch setting.                                             |
| Phase Err                                                       | Power on to test                                   | Stop the unit                                                                                         | Check if there is default<br>phase or anti-phase in the<br>three-phase power input and<br>if the switch is correct. |
| Water Level Low                                                 | Power on to test                                   | Stop the unit                                                                                         | Check if the water level input<br>is consistent with the switch<br>setting.                                         |
| Need<br>Maintenance                                             | Test after pump starts                             | The unit connot start once stops(the accumulative operation time of compressor exceeds the set value) |                                                                                                    |